## การสร้าง Shape file โดยใช้พิกัดในรูปแบบ Excel

ไปที่ Arc Catalog ในโปรแกรม Arc Map เลือกที่จัดเก็บ File Excel ที่จะนำเข้า

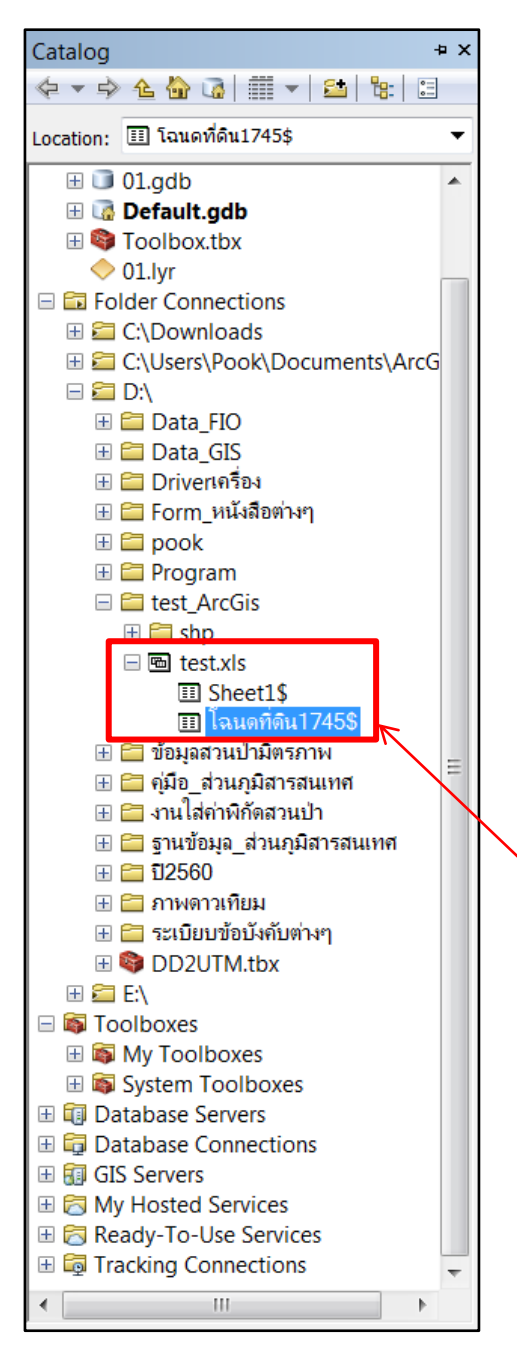

ตัวอย่าง File (test.xlsx) การตั้งค่า คอลัมน์ เพื่อใช้ในการดึงข้อมูล ควรตั้งชื่อให้เป็นตัวอักษรภาษาอังกฤษ

#### ตัวอย่าง ตารางที่ใช้

| F17 |        | ▼ ( =  |          | $f_x$ |  |
|-----|--------|--------|----------|-------|--|
|     | А      | В      | С        | D     |  |
| 1   | X      | у      | ชื่อหมุด |       |  |
| 2   | 523615 | 937753 | 4ก 6943  |       |  |
| 3   | 523637 | 937711 | 2ก 5960  |       |  |
| 4   | 523668 | 937720 | 4ก 3338  |       |  |
| 5   | 523681 | 937719 | 2ก 6200  |       |  |
| 6   | 523816 | 937726 | 4ก 1026  |       |  |
| 7   | 524053 | 937724 | 4ก 1357  |       |  |
| 8   | 524070 | 937689 | 2ก 6278  |       |  |
| 9   | 524086 | 937645 | 4ก 2506  |       |  |
| 10  | 523640 | 937641 | 4ก 6911  |       |  |
| 11  |        |        |          |       |  |

### 1.คลิก file ที่ต้องการนำเข้า

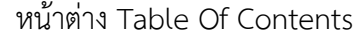

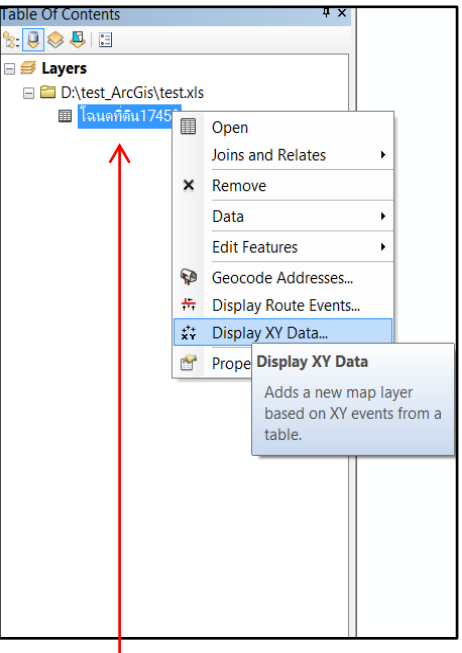

2. คลิกขวา file ที่นำเข้า เลือก Display XY Data..

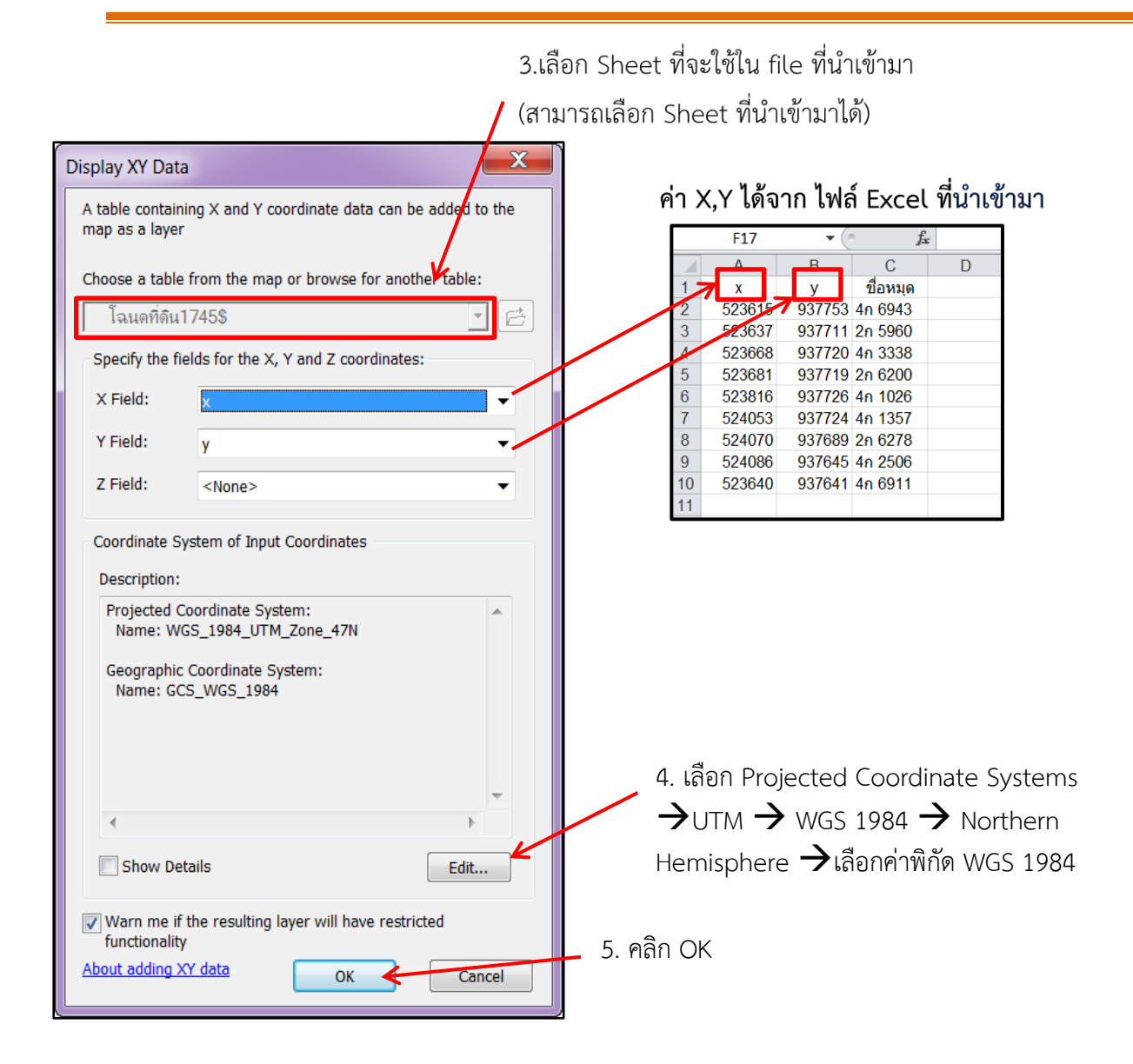

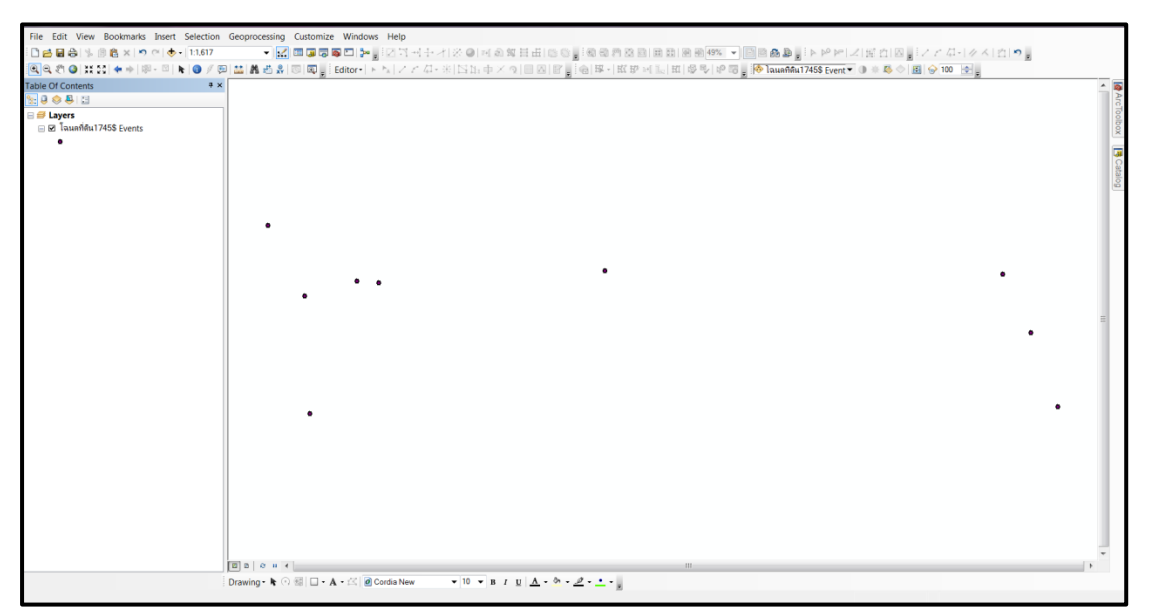

ตัวอย่างที่ได้จากการนำเข้าไฟล์ Excel

ตาราง แสดงข้อมูล \*ข้อมูลนี้ยังไม่ได้เป็น shape file เมื่อเวลาปิดโปรแกรม หรือลบข้อมูลออก จากโปรแกรม ข้อมูลส่วนนี้จะหายไป จึงต้องทำเป็น shape file ก่อน

| Table                                                    |        |
|----------------------------------------------------------|--------|
| 🗄 •   🖶 •   🖬 🌆 🖾 🐗 🗙                                    |        |
| โฉนดที่ดิน1745\$ Events                                  |        |
| x y ชื่อหมุด S                                           | hape * |
| <ul> <li>523615 937753 4n 6943</li> <li>Point</li> </ul> | :      |
| 523637 937711 2n 5960 Point                              | :      |
| 523668 937720 4n 3338 Point                              | :      |
| 523681 937719 2n 6200 Point                              | :      |
| 523816 937726 4n 1026 Point                              | :      |
| 524053 937724 4n 1357 Point                              | :      |
| 524070 937689 2n 6278 Point                              | :      |
| 524086 937645 4n 2506 Point                              | :      |
| 523640 937641 4n 6911 Point                              | 1      |
|                                                          |        |
|                                                          |        |
| 14 4 1 b bl 🔲 🔲 (0 out of 9 Selected)                    |        |
| Tauañau1745\$ Events                                     |        |

# การ Export ข้อมูลออก มาเป็น shape file

| •        | Сору                                          |                      |               |                       |       |  |  |
|----------|-----------------------------------------------|----------------------|---------------|-----------------------|-------|--|--|
| ×        | Remove                                        | 醖・  幅 13g 12         |               |                       |       |  |  |
|          | Open Attribute Table                          |                      |               |                       |       |  |  |
|          | Joins and Relates                             | ×                    | v             | ชื่อหมด               | Shape |  |  |
| 4        | Zoom To Layer                                 | 523615               | 937753        | 10 6913               | Point |  |  |
| <u>.</u> | Zoom To Make Visible                          | 525015               | 027711        | 20 5040               | Delet |  |  |
|          | Visible Scale Range                           | 523637               | 957711        | 211 5960              | Point |  |  |
|          | Use Symbol Levels                             | 523668               | 937720        | 4n 3338               | Point |  |  |
|          | Selection                                     | 523681               | 937719        | 2ก 6200               | Point |  |  |
|          | Label Features                                | 523816               | 937726        | 4ก 1026               | Point |  |  |
|          | Edit Features                                 | 524053               | 937724        | 4ก 1357               | Point |  |  |
| 1        | Convert Labels to Annotation                  | 524070               | 937689        | 2ก 6278               | Point |  |  |
| \$c      | Convert Features to Graphics                  | 524086               | 937645        | 4ก 2506               | Point |  |  |
|          | Convert Symbology to Representation           | 523640               | 9376/11       | 4p. 6911              | Point |  |  |
|          | Data                                          | 🔞 Repair Data Source |               |                       |       |  |  |
| <        | Save As Layer File                            | 🐟 Exp                | port Data     |                       |       |  |  |
| \$       | Create Layer Package                          | Exp                  | port To ( Exp | port Data             |       |  |  |
| <b>*</b> | Properties                                    | Ma                   | ake Perm Sa   | ave this layer's data | as a  |  |  |
|          | โฉนดท์ 🛅 View Item I shapefile or geodatabase |                      |               |                       |       |  |  |
|          |                                               | Re Re                | view/Rei      | ature class           |       |  |  |
|          |                                               |                      |               |                       |       |  |  |
|          |                                               | đ                    |               | `                     |       |  |  |

#### ปรากฏหน้าต่าง Export Data

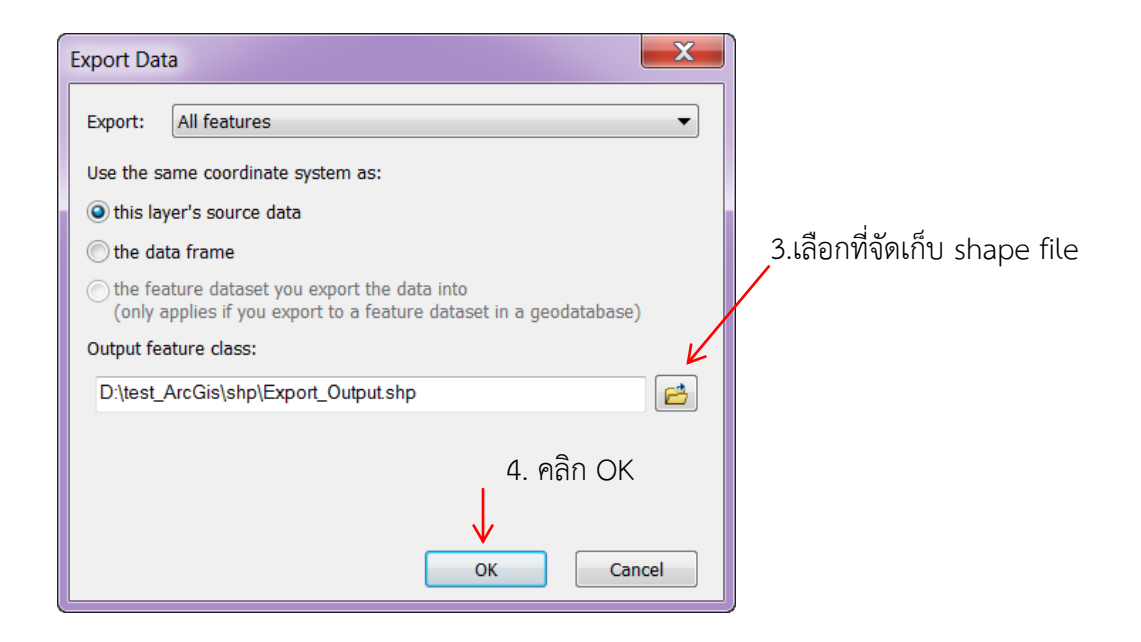

หน้าต่าง Table Of Contents จะแสดง shapefile ที่ Export มา

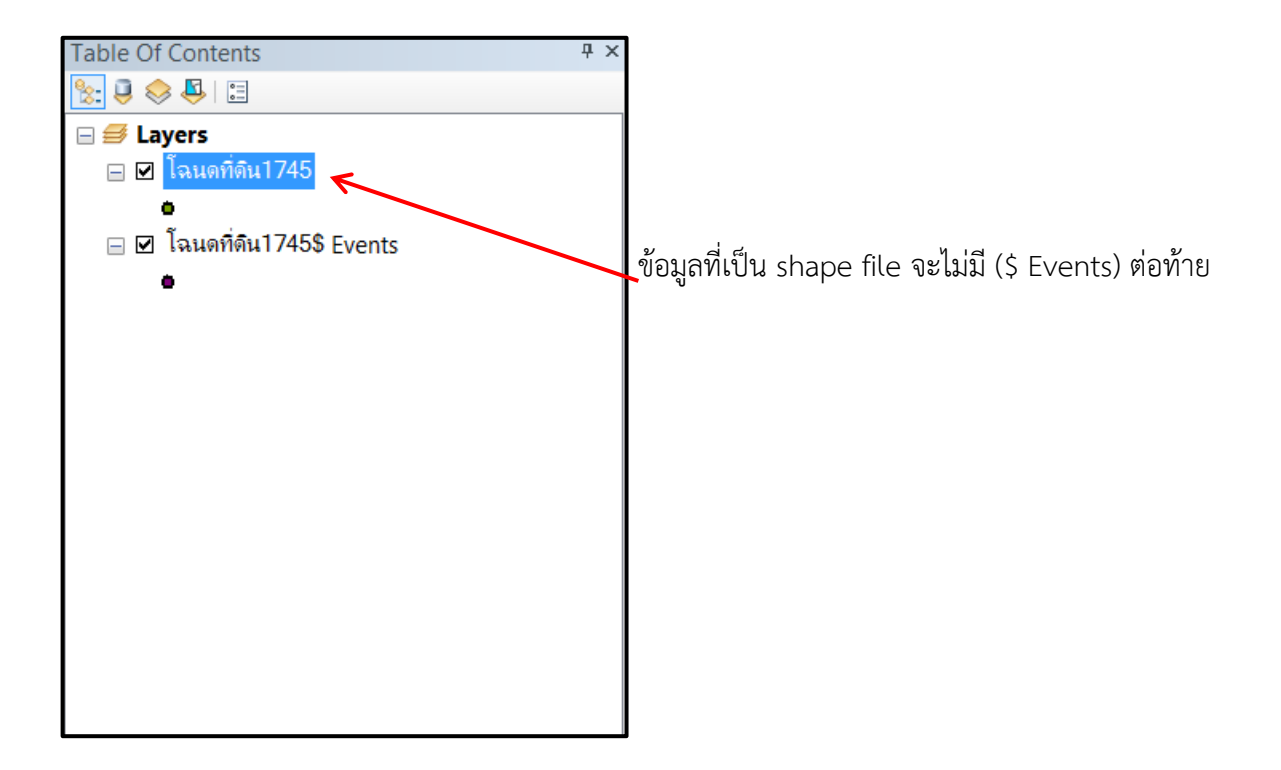